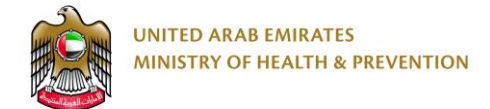

# **COVID-19** Vaccination Reporting

# (MOHAP Private Facilities)

End User Manual

Version: 1.1

Date: 14 January 2021

# 1. Copyright and Confidentiality

This Document is created by MOHAP with the understanding that the technical design and Information contained herein in this document shall not be disclosed to any unrelated person or authority that is not eligible for MOHAP online services.

# Table of Contents

| 1. | С   | opyright and Confidentiality         | 2    |
|----|-----|--------------------------------------|------|
| 2. | D   | ocument management & Version Control | 4    |
|    | 2.1 | Document History                     | 4    |
|    | 2.2 | Document Version Control             | 4    |
| 3. | In  | ntroduction                          | 5    |
|    | 3.1 | Purpose & Objective                  | 5    |
|    | 3.2 | Definitions & Abbreviations          | 5    |
|    | 3.3 | Business Rules                       | 6    |
| 4. | U   | Ising the system                     | 7    |
|    | 4.1 | Summary                              | 7    |
|    | 4.2 | Navigate to Vaccination Form         | 8    |
|    | 4.3 | Retrieve Patient Details             | 10   |
|    | 4.4 | Fill the Vaccine Details             | . 11 |
|    | 4.5 | Technical Support                    | .14  |

# 2. Document management & Version Control

### 2.1 Document History

| Version | Date                    | Author      | Revision Notes                                     |
|---------|-------------------------|-------------|----------------------------------------------------|
| 1.0     | 03-Jan-2021 Azam Farooq |             | MOHAP IT Department                                |
| 1.1     | 14-Jan-2021             | Azam Farooq | Addition of login mechanism for non-MOHAP entities |
|         |                         |             |                                                    |

## 2.2 Document Version Control

| Document Title:     | COVID-19 Vaccination Reporting (MOHAP Private Facilities)– End User Manual |
|---------------------|----------------------------------------------------------------------------|
| Document File Name: | User_Manual_Covid_Vaccination_Reporting_Ver_1.0.docx                       |
| Issued By:          | MOHAP IT Department                                                        |
| Issue Date:         | 14-Jan-2021                                                                |
| Status:             | Published                                                                  |

## 3. Introduction

#### 3.1 **Purpose & Objective**

The COVID-19 Vaccination Reporting is a system designed by IT department for MOHAP private facilities to provide and post details against the COVID-19 vaccinations administered to the patients. This document is intended to describe how the System can be used.

## 3.2 Definitions & Abbreviations

| Abbreviation     | Description                                                                            |
|------------------|----------------------------------------------------------------------------------------|
| МОНАР            | Ministry of Health and Prevention, United Arab Emirates, MOHAP is the Service Provider |
| Medical Facility | Hospital, Clinic, Medical Centers, etc.                                                |
| System           | The COVID-19 Vaccination Reporting system                                              |
| Staff            | Hospital staff responsible for providing and submitting the patient details            |

## 3.3 **Business Rules**

• The user should be member of the medical facility. The system can be used by providing a valid medical facility license number, issued by MOHAP.

## 4. Using the system

#### 4.1 Summary

- Go to the service through the URL: <u>https://smartforms.moh.gov.ae/CovidVaccination</u> or <u>https://smartforms.moh.gov.ae/CovidVaccination/AppPages/VaccinationForm</u> (both links lead to same form).
- 2.
- a. For MOHAP licensed private facilities, please provide your valid medical facility license number issued by MOHAP to start using the system.
- b. For non-MOHAP entities, please use the login button and the shared account credentials to login.
- 3. Provide the patient's valid Emirates ID Number and Click "Get Patient Details" to retrieve patient's demographics.
- 4. Click "Save Patient Details" to save changeable fields.
- Fill in all required information for the Vaccination Details for 1<sup>st</sup> Dose or the 2<sup>nd</sup> Dose (depending on the dosage number) and then:
  - a. Press "Save 1<sup>st</sup> Dose Details" button to save and post details related to 1<sup>st</sup> vaccination dose.
  - b. Press "Save 2<sup>nd</sup> Dose Details" button to save and post details related to 2<sup>nd</sup> vaccination dose, when applicable.

#### 4.2 Navigate to Vaccination Form

- 1. Go to the service through the URL: https://smartforms.moh.gov.ae/CovidVaccination
- 2. System will show the following page.
- 3. Login by:
  - a. For MOHAP licensed facilities, please enter your valid medical facility license number issued by MOHAP.
  - b. For Non-MOHAP licensed entities, please click the "Click here to Login" button and use the provided account credentials to login.
    - The account credentials will be provided by MOHAP.
    - Only authorized accounts will be allowed to access the system

| NOHAP COVID-19 VACCINATION<br>Covid-19 Vaccination Form |                            |                                       |  |  |  |  |  |
|---------------------------------------------------------|----------------------------|---------------------------------------|--|--|--|--|--|
| For Non-MOF                                             | IAP Licensed Entity (Minis | stry of Interior, Dubai Police, etc.) |  |  |  |  |  |
| For non-MOHAP Entities                                  | S Click here to            | Login                                 |  |  |  |  |  |
| Fo                                                      | r MOHAP Licensed Entity    | (Hospitals, Clinic, etc.)             |  |  |  |  |  |
| MOHAP License No *                                      | Facility Name *            | Facility Location *                   |  |  |  |  |  |
| Type your MOHAP License Number                          | Facility Name              | Facility Location                     |  |  |  |  |  |
| For MOHAP Licensed Faci                                 | lities Confirm Facilit     | y Details                             |  |  |  |  |  |

4. Verify your Facility name and location details and then click the Confirm Facility Details button to proceed (Applicable for MOHAP licensed Facilities).

#### COVID-19 Vaccination Reporting System (MOHAP Private Facilities) - End User Manual

| Success<br>Facility details found. Please verify and confirm if the Facility name is correct | × 🕒 🔹 🎝 🖨 🙆 🏘 🖨 Logout   |
|----------------------------------------------------------------------------------------------|--------------------------|
|                                                                                              |                          |
| Facility Name *                                                                              | Facility Location *      |
|                                                                                              | Confirm Facility Details |

Happiness Charter | Archive | FAQ | Sitemap | Contact Us | Privacy Policy | Terms and Conditions | Accessibility Policy | Disclaimer | RSS | Abbreviations | Digital Security

5. Click the Confirm button to confirm and agree that the details are of your facility (Applicable

| ES<br>& PREVENTION | Kindly note that your facility details shall be assoicated with all recorded cases. Please make sure that the details are correct. Do you wish to continue? | θ |
|--------------------|----------------------------------------------------------------------------------------------------|---|
| CINATION           | × Cancel Confirm                                                                                                    |   |
| Form               |                                                                                                    |   |

for MOHAP licensed Facilities).

#### 4.3 Retrieve Patient Details

- 1. Click the New Case button to start the process for a new patient.
- New Case
- 2. Type in the Emirates ID number of the patient and click Get Patient Details:

| MOHAP COVID-19 VACCINATION         |                     |
|------------------------------------|---------------------|
| Covid-19 Vaccination Form          |                     |
|                                    |                     |
|                                    |                     |
|                                    |                     |
| Fields marked with * are mandatory |                     |
| Patient Demographics               |                     |
| Emirates ID Number *               |                     |
| 784-1                              | Get Patient Details |

- 3. Validate the details of the patient and proceed forward and select the Patient's sector.
- 4. From the patient's details, only Mobile number can be updated. Click Save Patient Details button to save the changes.

| rked with * are mandatory |          |                            |                                           |
|---------------------------|----------|----------------------------|-------------------------------------------|
| nt Demographics           |          |                            |                                           |
| ne *                      |          | Nationality *              | Sector *                                  |
|                           |          | Pakistan                   | 18 years and above - Public Vaccination 🗸 |
| th *                      | Gender * | UAE Mobile Number (+971) * | Emirates ID Number *                      |
| 34 1                      | Female   | × <b>—</b>                 |                                           |
|                           |          |                            | Save Patient Details                      |

#### 4.4 Fill the Vaccine Details

1. Move to the Vaccination Details Section to fill up the vaccine relevant details. Select the

appropriate Vaccine Details tab, based on the Dose sequence.

| Vaccination Details (1st Dose)              | s (2nd Dose | )                           |   |                                                         |                        |                        |    |                       |   |
|---------------------------------------------|-------------|-----------------------------|---|---------------------------------------------------------|------------------------|------------------------|----|-----------------------|---|
| S Vaccine Administration Details (1st Dece) |             |                             |   |                                                         |                        |                        |    |                       |   |
| Dose Time *                                 |             | Emirate *                   |   |                                                         |                        | Administering Facility | /* |                       |   |
| 03/01/2021 08:12:45 I                       | =           | Abu Dhabi                   |   |                                                         | ~                      | TESTCLINIC             |    |                       |   |
| Location *                                  |             |                             |   |                                                         |                        |                        |    |                       |   |
| WARGAH ANY THING                            |             |                             |   |                                                         |                        |                        |    |                       |   |
|                                             |             |                             |   |                                                         |                        |                        |    |                       |   |
| Vaccine Type *                              |             |                             |   | Vaccine Vendor                                          | *                      |                        |    |                       |   |
| Inactivated – Beijing                       |             |                             | ~ | Beijing Institute Biological products/SinoPharm – China |                        |                        |    |                       |   |
| Vaccine Batch / LOT Number *                |             |                             |   | Stage *                                                 |                        |                        |    |                       |   |
| Vaccine Batch / LOT Number                  |             |                             |   | Emergency Use                                           |                        |                        |    |                       |   |
| Adverse Reaction Details (1st Dose)         |             |                             |   |                                                         |                        |                        |    |                       |   |
| Adverse Reaction Classification             | Ad          | Iverse Reaction Outcome     |   |                                                         | Reaction Report        | ed Date                |    |                       |   |
| None                                        | ~           | None                        |   | ~                                                       | Reaction Reported Date |                        |    |                       |   |
| Adverse Reaction Relevance                  | Ad          | Iverse Reaction Consequence |   |                                                         | Reaction Start D       | ate                    |    | Reaction Stopped Date |   |
| lone                                        | •           |                             |   | ~                                                       | Reaction Start I       | Date 🗎                 |    | Reaction Stopped Date | - |

2. Vaccine Administration Details (Dose N): Provide the Dose date and time (by default current

date and time). The rest of the information will be auto filled.

| Vaccine Administration Details (1st Dose) |   |           |  |                          |  |  |  |
|-------------------------------------------|---|-----------|--|--------------------------|--|--|--|
| Dose Time *                               | × | Emirate * |  | Administering Facility * |  |  |  |
| 03/01/2021 08:12:45                       |   | Abu Dhabi |  | TESTCLINIC               |  |  |  |
| Location *                                |   |           |  |                          |  |  |  |
| WARGAH ANY THING                          |   |           |  |                          |  |  |  |

3. Vaccine Details (Dose N): Select the correct vaccine type, vaccine vendor and the Batch/LOT

number of the vaccine.

| b                            | ✓ Vaccine Details (1st Dose) |                  |                                                         |          |  |  |  |
|------------------------------|------------------------------|------------------|---------------------------------------------------------|----------|--|--|--|
| ١                            | /accine Type *               | Vaccine Vendor * |                                                         |          |  |  |  |
|                              | Inactivated – Beijing 🗸      |                  | Beijing Institute Biological products/SinoPharm – China | •]       |  |  |  |
| Vaccine Batch / LOT Number * |                              | Stage *          |                                                         |          |  |  |  |
|                              | Vaccine Batch / LOT Number   |                  | Emergency Use                                           |          |  |  |  |
| 1                            |                              | _                |                                                         | <i>.</i> |  |  |  |

Adverse Reaction Details (Dose N): This section is optional and is to be filled if any adverse reaction is observed in the patient after the vaccination. If applicable, then all fields to be filled. Otherwise, leave as is.

| Adverse Reaction Details (1st Dose)                      |   |                              |                        |                        |                       |  |
|----------------------------------------------------------|---|------------------------------|------------------------|------------------------|-----------------------|--|
| Adverse Reaction Classification Adverse Reaction Outcome |   | 1                            | Reaction Reported Date |                        |                       |  |
| None                                                     |   | None 🗸                       |                        | Reaction Reported Date |                       |  |
| Adverse Regetion Relevance                               |   | Adverse Reaction Consequence |                        | Reaction Start Date    | Reaction Stopped Date |  |
| None                                                     | • | ~                            |                        | Reaction Start Date    | Reaction Stopped Date |  |
|                                                          | _ |                              |                        |                        |                       |  |

5. Click the Save *Nth*\* Dose Details button to save the vaccine details.

\*Represents the Dose sequence

|   | -Reaction Reported Date |                           |  |
|---|-------------------------|---------------------------|--|
|   | Reaction Start Date     | <br>Reaction Stopped Date |  |
| l | Reaction Start Date     | Reaction Stopped Date     |  |

 When applicable, select the 2<sup>nd</sup> Dose details tab and follow the same process as for the 1<sup>st</sup> dose to will the details. The 2<sup>nd</sup> Dose tab will remain disabled until the 21<sup>st</sup> day from the 1<sup>st</sup> dose administration.

| Vaccine Administration Details (2nd Dose) |                                                       |                |                                                         |                                 |                                               |              |  |  |
|-------------------------------------------|-------------------------------------------------------|----------------|---------------------------------------------------------|---------------------------------|-----------------------------------------------|--------------|--|--|
| Dose Time *                               | Emirate *                                             |                |                                                         | Administering Facility          | dministering Facility *                       |              |  |  |
| 03/01/2021 08:12:45                       | Abu Dhabi                                             | 🖬 Abu Dhabi    |                                                         | TESTCLINIC                      |                                               |              |  |  |
| Location *                                |                                                       |                |                                                         |                                 |                                               |              |  |  |
| WARGAH ANY THING                          |                                                       |                |                                                         |                                 |                                               |              |  |  |
| Xaccine Details (2nd Dose)                |                                                       |                |                                                         | The 2nd Dose<br>first, but will | e Tab will be disable<br>open on the 21st day | d at<br>y of |  |  |
| Vaccine Type *                            |                                                       | Vaccine Vendor | *                                                       | t                               | në 1st dose.                                  | -            |  |  |
| Inactivated – Beijing 🗸                   |                                                       |                | Beijing Institute Biological products/SinoPharm – China |                                 |                                               |              |  |  |
| Vaccine Batch / LOT Number *              |                                                       | Stage *        |                                                         |                                 |                                               |              |  |  |
| Vaccine Batch / LOT Number                |                                                       |                | Emergency Use                                           |                                 |                                               |              |  |  |
| Adverse Reaction Details (2nd Dose)       |                                                       |                |                                                         |                                 |                                               |              |  |  |
| Adverse Reaction Classification           | erse Reaction Classification Adverse Reaction Outcome |                | Reaction Repo                                           | Reaction Reported Date          |                                               |              |  |  |
| None                                      | None                                                  | ~              | Reaction Rep                                            | ported Date                     |                                               | <b></b>      |  |  |
| Adverse Reaction Relevance                | Adverse Reaction Consequence                          |                | Reaction Start                                          | Date                            | Reaction Stopped Date                         |              |  |  |
| Vone 🗸                                    |                                                       | ~              | Reaction Star                                           | t Date                          | Reaction Stopped Date                         | =            |  |  |

#### 4.5 Technical Support

For any System related technical support, please send you queries and emails to the following support group:

# applications.support@mohap.gov.ae

Please make sure to follow the below guidelines when sending the email, to allow us to respond better and in a timely manner:

- 1. Keep the Subject of the email as: COVID Vaccination System
- 2. Mention the details of the issue, preferably supported by a screen shot from the system
- 3. Share the details of your facility: MOHAP License Number and Name at the least.
- 4. Share the patient's Emirates ID, in case the issue is occurring for a specific patient.